## I Gruppi Classe

La pagina I tuoi gruppi permette di avere all'interno di un'unica pagina una **panoramica di tutti i** gruppi classe in cui è inserito il tuo account. In questo modo potrai avere la **percezione immediata di cosa sta accadendo all'interno di tutti i tuoi gruppi** in tempo reale.

Per accedere alla pagina I tuoi gruppi **apri il menu laterale** cliccando sull'icona con le tre lineette e poi clicca sul tasto MOSTRA TUTTI:

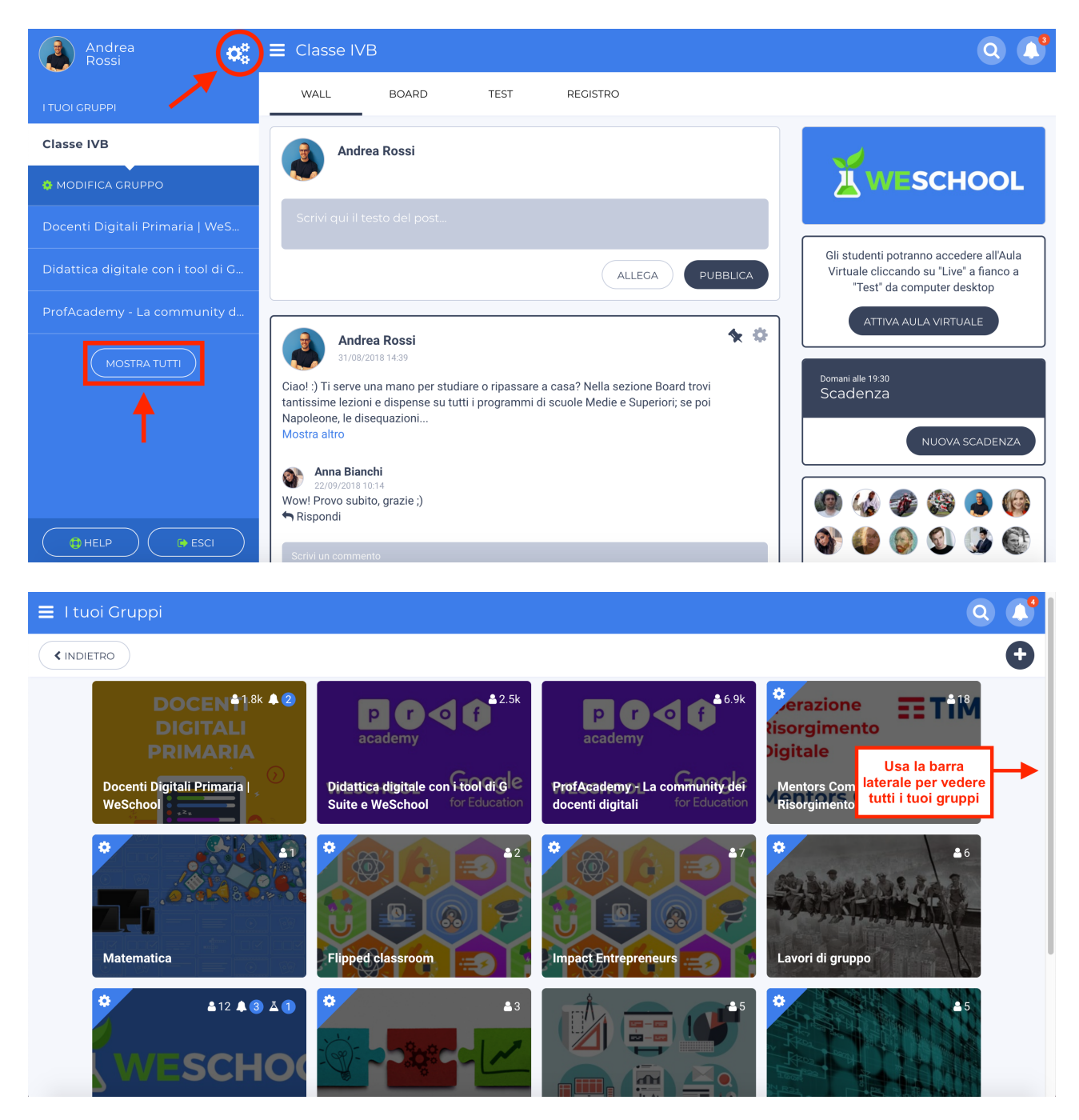

All'interno della pagina I tuoi gruppi troverai un recap di tutte le principali attività relative ai gruppi, come il numero di partecipanti, le notifiche, il numero di risposte da correggere e le scadenze attive.

## Potrai inoltre **distinguere i gruppi in cui docente dai gruppi in cui sei studente**:

- I gruppi in cui sei docente sono caratterizzati da un triangolino azzurro con un ingranaggio, nell'angolo in alto a sinistra del riquadro. Cliccando sul triangolino potrai **modificare le impostazioni principali del gruppo**, quali nome, badge, cover e accedere alla pagina dei partecipanti;
- I gruppi in cui sei studente non hanno invece il triangolino azzurro nell'angolo in alto a sinistra del riquadro.

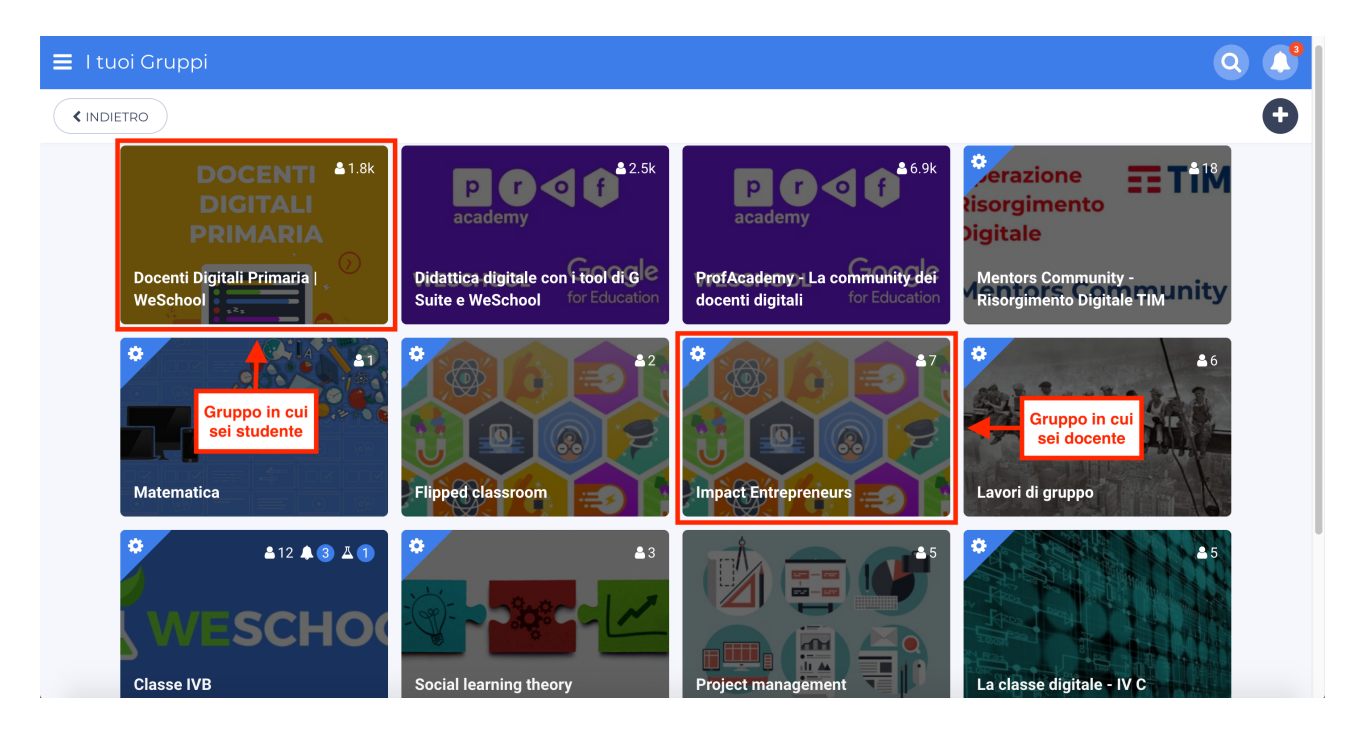

Per ciascun gruppo in cui sei docente, dalla pagina I tuoi gruppi potrai vedere:

- Il numero di partecipanti del gruppo classe, indicato dall'icona di una persona
- Il numero di **notifiche** relative a quel gruppo classe, indicato dall'icona della campanella
- Il numero di **risposte da correggere**, indicato dall'icona della beuta

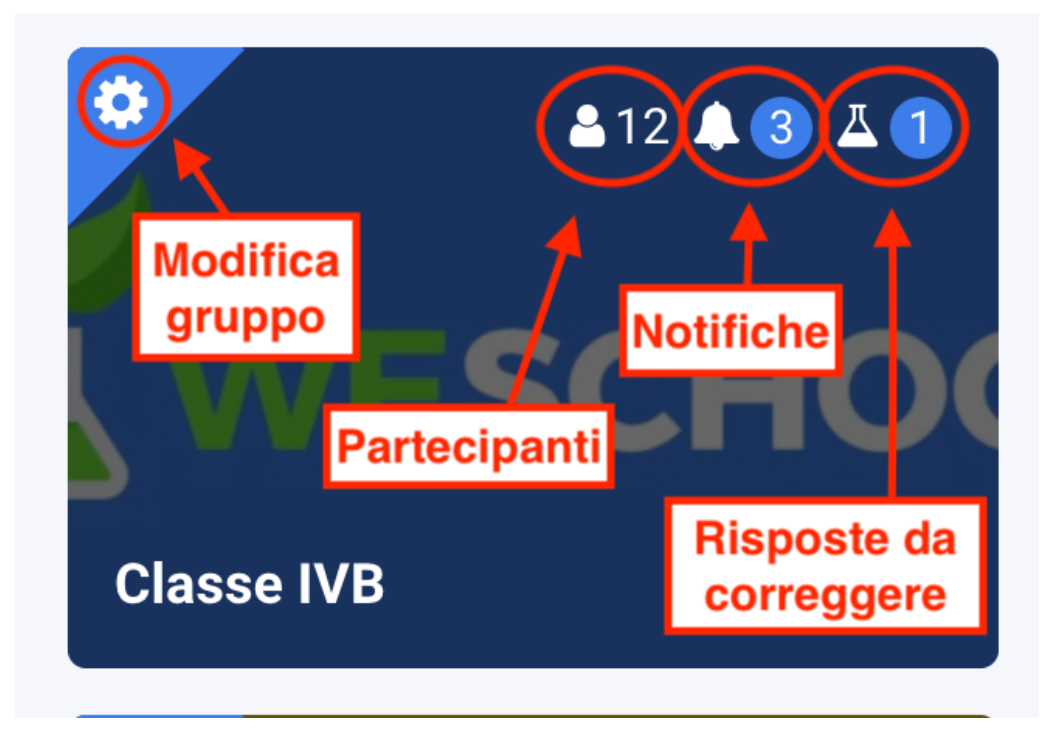

Per ciascun gruppo in cui sei studente, potrai invece vedere:

- Il numero di **partecipanti del gruppo** classe, indicato dall'icona di una persona
- Il numero di notifiche relative a quel gruppo classe, indicato dall'icona della campanella
- Il numero di scadenze attive per quel gruppo, indicato dall'icona dell'orologio

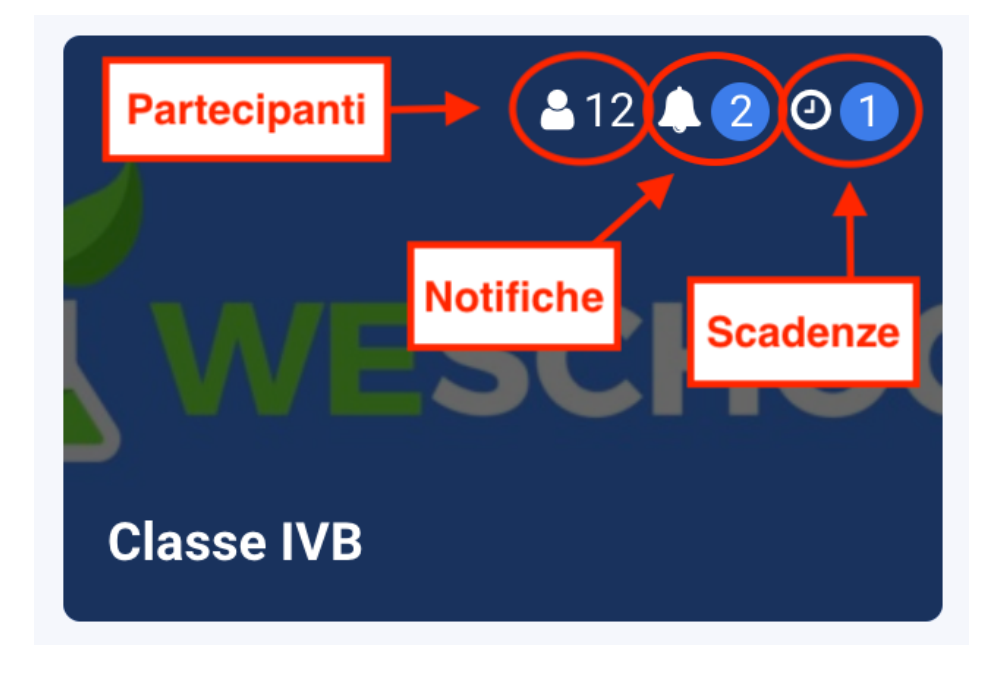